## PLAYING WITH CERTABO BOARD ON CHESS.COM

Please read these brief instructions before playing.

**General note**: Online recognition software uses geckodriver plugin for Mozilla Firefox and chormedriver plugin for Chrome. It may be required after browser update to replace the plug in please follow the instructions below:

- Check version of chrome you are using, to do this please go on setting and information you shall check the version in picture below you are using rhe 81.xxx version
- go here https://chromedriver.chromium.org/downloads

Download the .exe file relative to version of chrome you are running and just overwrite the one in the directory where you have the online software installed. To do this right click on Certabo-Online icon and open the path you will be brought to the directory where replace the file.

|                                                                 |                                                                                                    | C   | Apri<br>Apri percorso file                                    |
|-----------------------------------------------------------------|----------------------------------------------------------------------------------------------------|-----|---------------------------------------------------------------|
| Impostazioni                                                    | Q. Cerea webe impositazioni                                                                                                    |     | Esegui come amministratore                                    |
| Tu e Google     Compilazione automatica     Privacy e sicurezza | Informazioni su Chrome                                                                                                    | CHI | Open with Sublime Text                                        |
| Aspetto     Aspetto     Matore di ricerca                       | Verifica disponibilità aggiornamenti<br>Versione 81.0.4044.134 (build ufficiale) (a.64 bit)<br>Riceri assistenza per chrome                                                                                  | Z   | PeaZip > Risoluzione dei problemi relativi alla compatibilità |
| Ei Browser predefinito     U All'avvio Avanzate                 | Segnale un problema                                                                                                    |     | Aggiungi a Start                                              |
| Estensioni                                                      | Google Chonne<br>Copyright 2500 Google LLC Tutt I dinti riservati.<br>Google Chonne is reas passibile ad progetto spen source. Chonnium e da alté software open source.<br>Google Chonne Termiré di serviçio | Qsy | CRC SHA                                                       |
|                                                                 |                                                                                                    |     | KDiff3                                                        |

# Preliminary setup 1-2-3-4

- Be sure you have already installed main Certabo software and you have done the initial setup of pieces and spares queens. The Certabo online gaming system will automatically use this setup.
- Go on Chess.com go to setting and set as language English as "Language" and My Language Only as "Content Language"

|                 |               |              |      |    | BASIC MEMBER            |                                             | Membership Plans > |
|-----------------|---------------|--------------|------|----|-------------------------|---------------------------------------------|--------------------|
|                 |               | 2            |      |    | Username                | CertaboTest Change                          |                    |
|                 |               | 33           | 关    | 3  | First Name<br>Last Name |                                             |                    |
|                 |               |              |      |    | Email Address           | ricardo.vieira.1994@gmail.com Email Address |                    |
|                 |               |              |      | 2. | Location                |                                             |                    |
|                 |               | All Settings |      |    | Country                 | Italy -                                     |                    |
| 📥 Settinas      | <b>533</b>    | Deard & Die  | 2000 |    | Language                | English -                                   |                    |
|                 | - <b>60</b> 4 | BOAIG & PIE  | eces |    | Content Language        | My Language Only 👻                          |                    |
| <b>Q</b> Search | <b></b>       | Theme        |      |    | Timezone                | (UTC -07:00) America/Los_Angeles 🛛 👻        |                    |
| 2 Help          |               |              |      |    | OTB Rating              | v                                           |                    |
|                 |               | log Out      |      |    | About Me                |                                             |                    |

• For promotion, we suggest to go in setting live chess and enable "Always Promote to Queen" so if you are going to promotion, just remove the pawn from chessboard and place the queen in 8<sup>th</sup> position.

\*INVENTHIO Srl explicitly disclaims all responsibility for any malfunctioning of the game, graphical interface or pieces recognition failures of the chessboard used with version of software different from the official ones. Official version of Certabo<sup>®</sup> software are exclusively available and distributed on www.certabo.com. Some software may use plugin and browser from third parties. All possible efforts are always done to keep functioning always updated to third parties plugins and software those are anyhow not under our full control. Therefore INVENTHIO Srl explicitly disclaims all responsibility for any lack of functioning transitory or permanent due change of policy or discontinuation coming from those third parties.

 $Certabo^{\circledast} \ is a \ registered \ trademark \ of \ Inventhio \ Srl \ -Italy.$ 

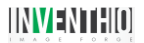

| \$ | Settings           | Live Chase                 |             |        |
|----|--------------------|----------------------------|-------------|--------|
| 88 | Board and Pieces   | Live Chess                 |             |        |
|    | Themes             | Enable Premoves            |             |        |
| Ō  | Live Chess         | Always Promote to Queen    |             |        |
| 3  | Daily Chess        | Contirm Resign             | nium ()nlv) |        |
|    | Tactics            | Auto-Watch Top Game        | ian engy    |        |
| 2  | Lessons            | Always Use Focus Mode      |             |        |
|    | Privacy            | Dark Mode                  |             |        |
|    | Blocking           | Engine Evaluation          |             |        |
| •  | Following          | Auto Analysis              |             |        |
|    | Netfortune         | Allow Challenges           | Everyone    | ~      |
| -  | NOTIFICATIONS      | Allow Offline Challenges 🔞 |             |        |
| Ś  | Connected Accounts |                            | Min         | Max    |
|    | Home               | Incoming 🕼                 | Any -       | Any -  |
| Eį | Blog               | Outgoing                   | -200 -      | +200 - |
| ්  | Account / Payment  | Chat Requests              | Everyone    | ~      |

• Place the white always on bottom side of Certabo board either you are playing with white or with the black. If you play with black you may need to rotate the board at this time. <u>Please be sure to go in Setting/Board and Pieces and double check</u> White always on the bottom is turned off and that Show legal moves is instead turned on!.

| \$ | Settings           | Peard and D           |               |          |   |       |
|----|--------------------|-----------------------|---------------|----------|---|-------|
| 83 | Board and Pieces   | Board and P           | leces         |          |   |       |
| ø  | Themes             | Pieces Style          | Neo           | <b>~</b> |   | 2 4 2 |
| Ō  | Live Chess         | Board Colors          | Green         | <b>~</b> | 2 | 2 2 2 |
| 3  | Daily Chess        | Coordinates           | Outside Board | •        |   |       |
|    | Tactics            | Piece Notation        | Text          | <b>v</b> |   |       |
|    | Lessons            | Animation Type        | Drag Biasso   | ¥        |   |       |
|    | Privacy            | Highlight Moves       | Drag Pieces   |          |   |       |
|    | Blocking           | White always on botto | om            |          |   |       |
| •2 | Following          | Play sounds           |               |          |   |       |
|    | NetWestland        | Show legal moves      |               |          |   |       |
|    | Notifications      | Save                  |               |          |   |       |
| Ì  | Connected Accounts |                       |               |          |   |       |
|    | Home               | •                     |               |          |   |       |

\*INVENTHIO Srl explicitly disclaims all responsibility for any malfunctioning of the game, graphical interface or pieces recognition failures of the chessboard used with version of software different from the official ones. Official version of Certabo® software are exclusively available and distributed on www.certabo.com. Some software may use plugin and browser from third parties. All possible efforts are always done to keep functioning always updated to third parties plugins and software those are anyhow not under our full control. Therefore INVENTHIO Srl explicitly disclaims all responsibility for any lack of functioning transitory or permanent due change of policy or discontinuation coming from those third parties. Certabo® is a registered trademark of Inventhio Srl –Italy.

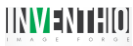

• Start the software: Please be sure you have installed Firefox and/or Chrome. It you prefer to play with Firefox, since it may require additional authorization please be sure to right click on the online icon and run it as administrator.

|               |   | File Hor                                                                                                    | ne  | Condivi      | dı  |
|---------------|---|----------------------------------------------------------------------------------------------------|-----|--------------|-----|
|               |   | $\int_{\text{DDE}} \begin{array}{c} \downarrow_{\text{DDE}} \\ \downarrow_{\text{DDE}} \end{array} \leftarrow \rightarrow \bullet$ | ↑ 🖡 | > Go         | ldr |
| CERTA         |   | Apri                                                                                                    |     |              |     |
| ONLI          |   | Apri percorso file                                                                                                    |     |              |     |
|               | P | Esegui come amministratore                                                                                                    |     |              |     |
| work.         |   | Dike                                                                                                    |     | >            |     |
| 5             |   | Open with Sublime Text                                                                                                    |     |              |     |
| CHITUBO       | Ø | PeaZip                                                                                                    |     | >            |     |
|               |   | Risoluzione dei problemi relativi alla compatibilità                                                                               |     |              |     |
|               |   | Aggiungi a Start                                                                                                    |     |              |     |
|               |   | 7-Zip                                                                                                    |     | >            |     |
| Qsync C       |   | CRC SHA                                                                                                    |     | >            |     |
|               |   | KDiff3                                                                                                    |     | >            |     |
|               | æ | Scansiona i file selezionati con Avira                                                                                             |     |              |     |
| 10.75 million | 0 | OrganiZon                                                                                                    |     | $\mathbf{x}$ |     |

• After launching and click on Login credential you can save your credentials for automatic access to your account for all websites. Select your preferred browser and click on chess.com.

|                                     | Certabo Online Chess — 🗆 🗙                            | 🧳 Certabo Online — 🗌                                 |
|-------------------------------------|-------------------------------------------------------|------------------------------------------------------|
| Options                             | Options                                               | Chess.com                                            |
| Chrome C Firefox Login Credentials  | Chrome C Firefox Login Credentials                    | Username: mymail@mymail.com<br>Password: *********** |
| Launch Website                      | Launch Website<br>Chess.com Lichess.org Playchess.com | Lichess.org                                          |
| Chess.com Lichess.org Playchess.com |                                                       | Username: None Password: ****                        |
| Status                              | Status                                                | Playchess.com                                        |
|                                     |                                                       | Username: None                                       |
|                                     | · ·                                                   | Show Parcivords Save 8                               |

• Select game option as usual and press play

\*INVENTHIO Srl explicitly disclaims all responsibility for any malfunctioning of the game, graphical interface or pieces recognition failures of the chessboard used with version of software different from the official ones. Official version of Certabo® software are exclusively available and distributed on www.certabo.com. Some software may use plugin and browser from third parties. All possible efforts are always done to keep functioning always updated to third parties plugins and software those are anyhow not under our full control. Therefore INVENTHIO Srl explicitly disclaims all responsibility for any lack of functioning transitory or permanent due change of policy or discontinuation coming from those third parties.

 $\label{eq:certabo} Certabo^{\circledast} \mbox{ is a registered trademark of Inventhio Srl -Italy. }$ 

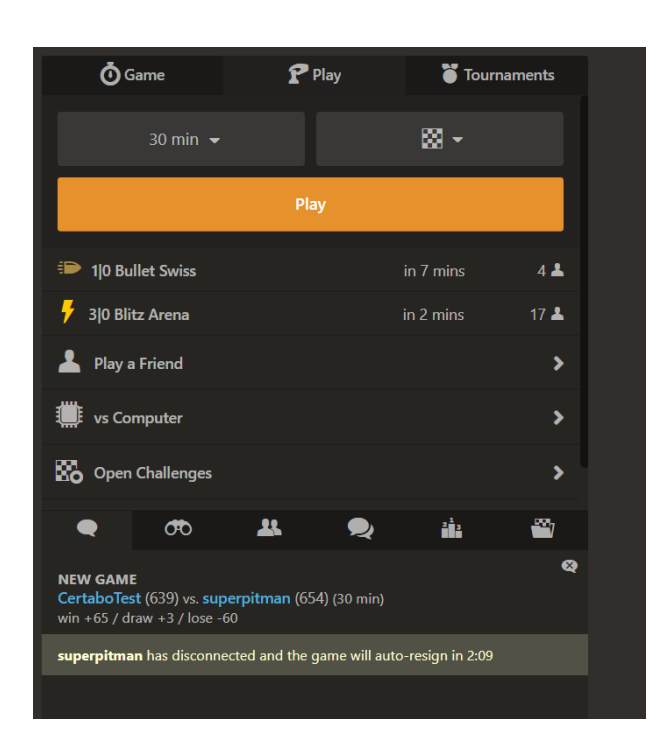

Have a look at Certabo banner if a piece is offset or missing you will been told to reset initial position. If also during the game you drop a piece or misplace one you will be also been told by banner Fix Position. In both cases the column A and H of your Certabo board will automatically light up to attract your attention on that.

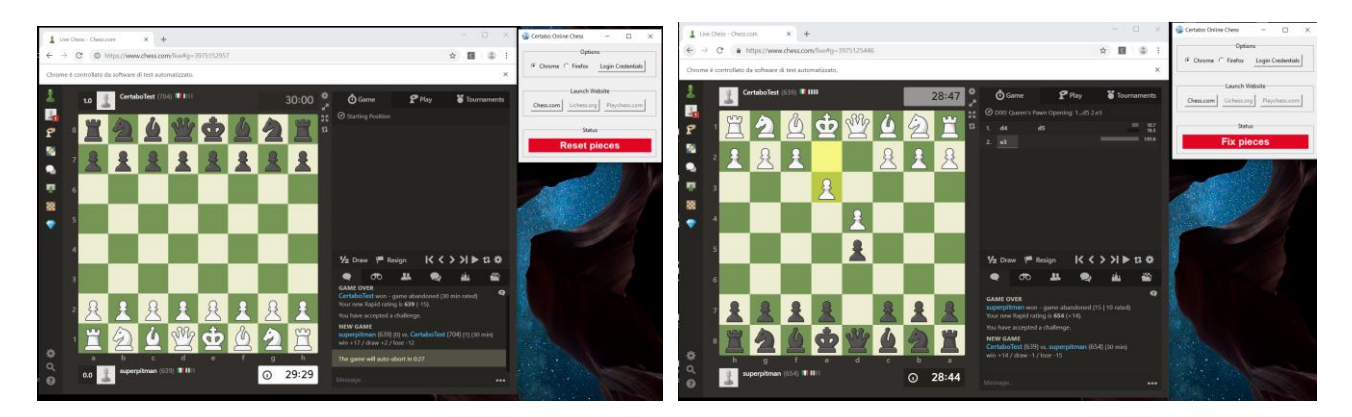

• Start playing the banner will tell if it's your turn to move if it's waiting for opponent or if you need to replicate your opponent move on Certabo board once done. Source and Target square leds will light up to show you opponent move. *You do not really need to look at banner*.

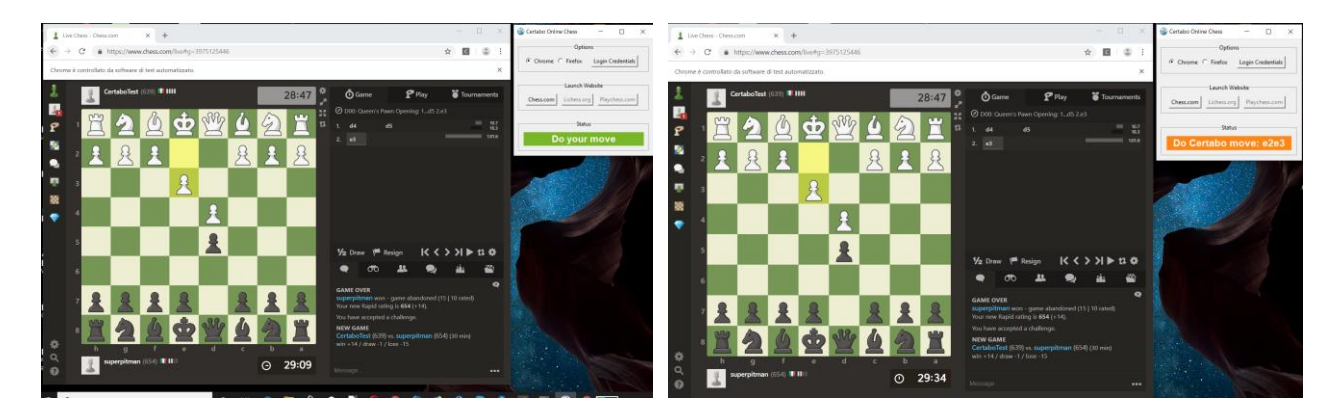

\*INVENTHIO Srl explicitly disclaims all responsibility for any malfunctioning of the game, graphical interface or pieces recognition failures of the chessboard used with version of software different from the official ones. Official version of Certabo<sup>®</sup> software are exclusively available and distributed on www.certabo.com. Some software may use plugin and browser from third parties. All possible efforts are always done to keep functioning always updated to third parties plugins and software those are anyhow not under our full control. Therefore INVENTHIO Srl explicitly disclaims all responsibility for any lack of functioning transitory or permanent due change of policy or discontinuation coming from those third parties.

Certabo® is a registered trademark of Inventhio Srl –Italy.

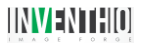

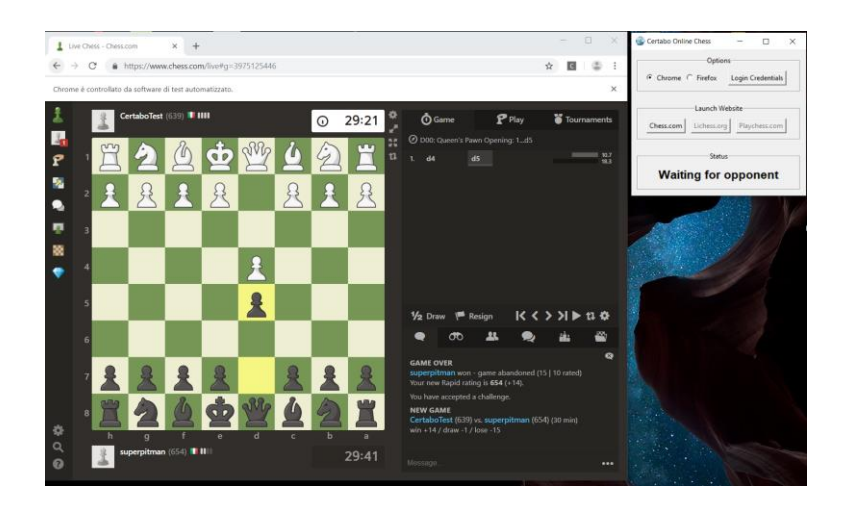

• During the game be sure the game tab is always selected

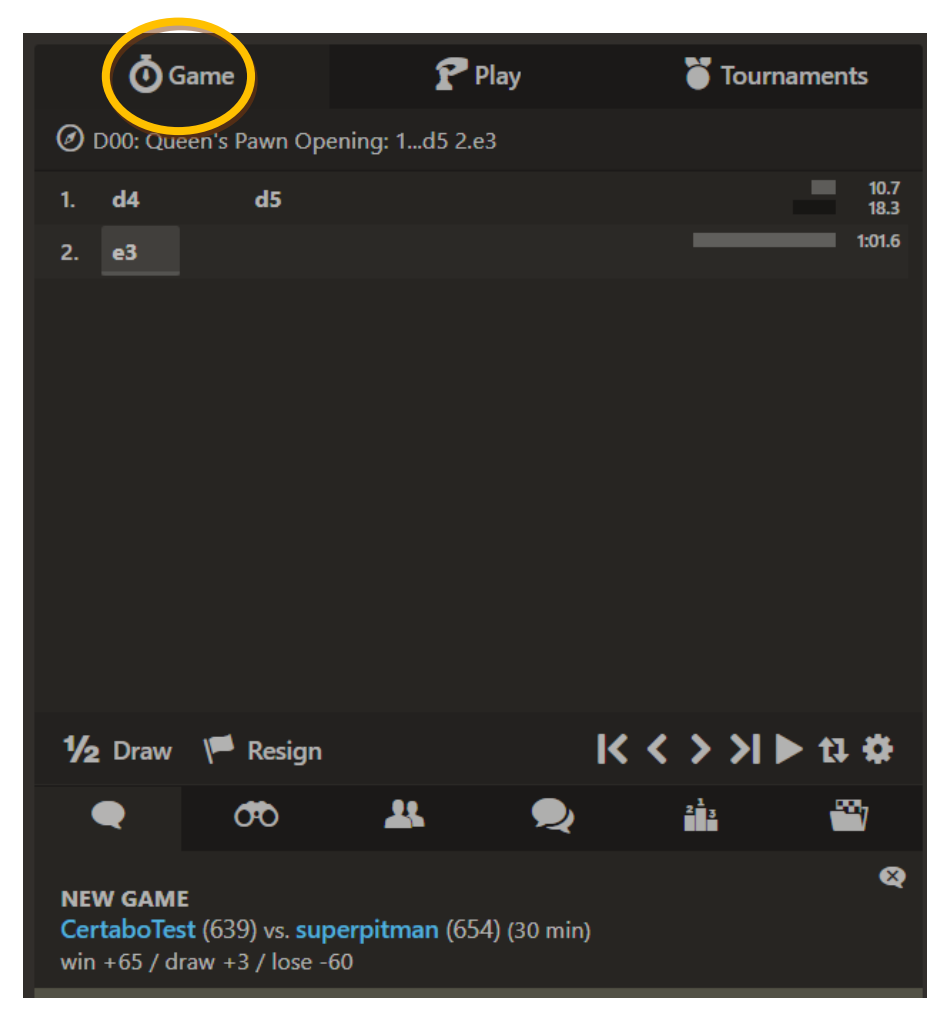

• If the usb cable is disconnected from board at anytime, just plug it in again the Certabo board will be automatically synchronized again and game will continue.

\*INVENTHIO Srl explicitly disclaims all responsibility for any malfunctioning of the game, graphical interface or pieces recognition failures of the chessboard used with version of software different from the official ones. Official version of Certabo® software are exclusively available and distributed on www.certabo.com. Some software may use plugin and browser from third parties. All possible efforts are always done to keep functioning always updated to third parties plugins and software those are anyhow not under our full control. Therefore INVENTHIO Srl explicitly disclaims all responsibility for any lack of functioning transitory or permanent due change of policy or discontinuation coming from those third parties. Certabo® is a registered trademark of Inventhio Srl –Italy.

5

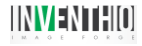

### PLAYING WITH CERTABO BOARD ON LICHESS.ORG

#### Please read these brief instructions before playing.

**Note**: We advice to play rated game on Lichess using the official API included in the main software, and use the screen recognition with bot account only as per Lichess policy. Please consult related <u>Statement</u> at the link <u>https://www.certabo.com/wp-content/uploads/2019/10/Certabo%20Statement%20on%20Lichess.pdf</u>. If you want to play online on Lichess, please click on Lichess.org button, insert your token or generate a new one. To do this please follow vido instruction at this link <u>https://www.youtube.com/watch?v=NhMdlC2MLeg&t=25s</u>

## Preliminary setup 1-2

- Be sure you have already installed main Certabo software and you have done the initial setup of pieces and spares queens. The Certabo online gaming system will automatically use this setup.
- Go on Lichess.org and open preferences

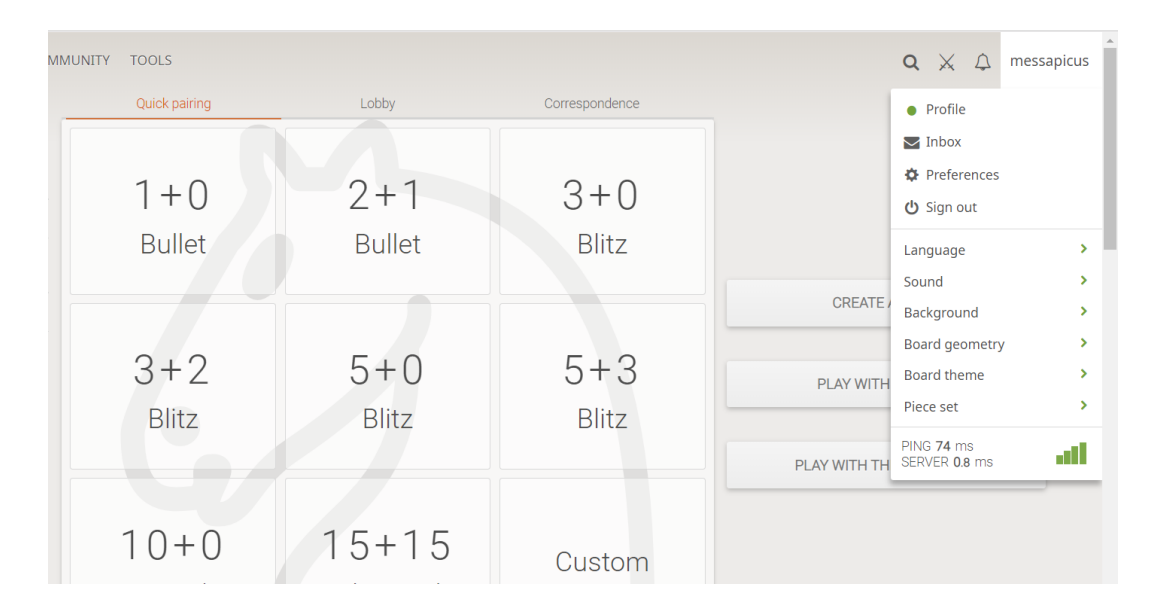

Go to game behavior tab and make sure "Input moves with keyboard is activated"

|                                               | H COMMUNITY TOOLS                       | $a \times \phi$      | messapicus |
|-----------------------------------------------|-----------------------------------------|----------------------|------------|
| Game display<br>Chess clock<br>Game behaviour | Game behaviour                          |                      |            |
| Privacy<br>Kid mode                           | How do you move pieces?                 | ece Either           |            |
| Edit profile                                  | Premoves (playing during opponent turn) |                      |            |
| Change password<br>Change email               | No                                      | Yes                  |            |
| Change username<br>Two-factor authentication  | Takebacks (with opponent approval)      | In rasual names only |            |
| Castling method                               |                                         |                      |            |
| Mo                                            | ve king two squares                     | Move king onto rook  |            |
| Input moves with the ke                       | /board                                  |                      |            |
|                                               |                                         |                      |            |

\*INVENTHIO Srl explicitly disclaims all responsibility for any malfunctioning of the game, graphical interface or pieces recognition failures of the chessboard used with version of software different from the official ones. Official version of Certabo<sup>®</sup> software are exclusively available and distributed on www.certabo.com. Some software may use plugin and browser from third parties. All possible efforts are always done to keep functioning always updated to third parties plugins and software those are anyhow not under our full control. Therefore INVENTHIO Srl explicitly disclaims all responsibility for any lack of functioning transitory or permanent due change of policy or discontinuation coming from those third parties. Certabo<sup>®</sup> is a registered trademark of Inventhio Srl –Italy.

6

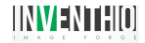

• For promotion, we suggest in the same tab to set for **"Promote to Queen automatically" Never or Always** if you select always when you go to promotion just remove the pawn from chessboard and put the queen on 8<sup>th</sup> position, if you select never just remove the pawn an put any preferred piece it will promoted automatically to that..

|                                  |                | Yes                  |
|----------------------------------|----------------|----------------------|
| ebacks (with opponent approv     | /al)           |                      |
| Never                            | Always         | In casual games only |
| Never                            | When premoving | Always               |
|                                  |                |                      |
| aim draw on threefold repetition | automatically  |                      |

# ENJOY!!

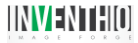

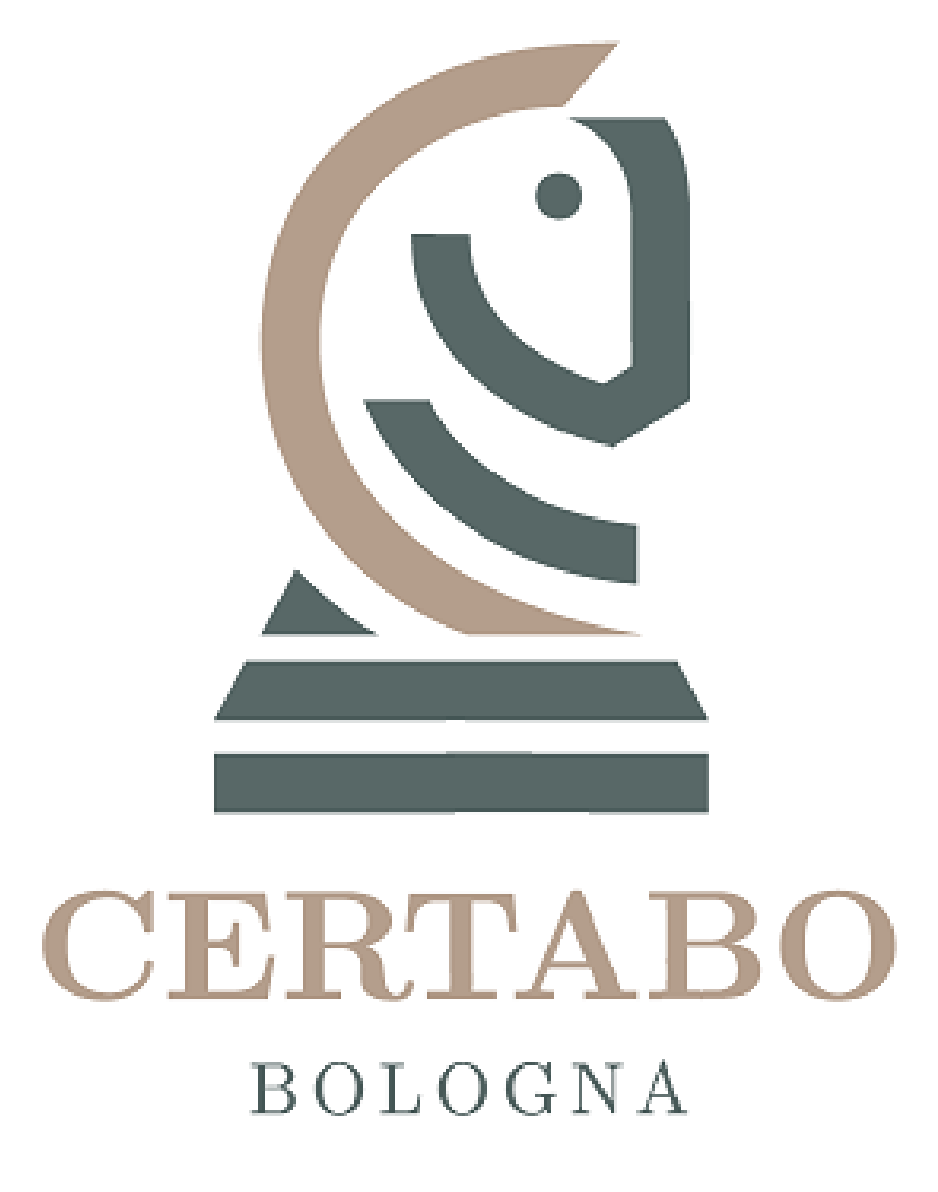

\*INVENTHIO Srl explicitly disclaims all responsibility for any malfunctioning of the game, graphical interface or pieces recognition failures of the chessboard used with version of software different from the official ones. Official version of Certabo® software are exclusively available and distributed on www.certabo.com. Some software may use plugin and browser from third parties. All possible efforts are always done to keep functioning always updated to third parties plugins and software those are anyhow not under our full control. Therefore INVENTHIO Srl explicitly disclaims all responsibility for any lack of functioning transitory or permanent due change of policy or discontinuation coming from those third parties. Certabo® is a registered trademark of Inventhio Srl –Italy.

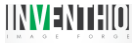